3 Open the **myDiabby** application (on smartphone OR computer) and click on **«Enter new data»**.

|       | 1      | Daily averag | es           |          |
|-------|--------|--------------|--------------|----------|
|       |        |              |              |          |
|       | SLICIS | DEVATOR 12   | 174, *25.00F |          |
|       |        |              |              |          |
|       |        | <b>***</b>   |              |          |
| Today | Week   | 2 weeks      | Honth        | 3 Moeths |
|       |        |              |              |          |
|       |        |              |              |          |
|       |        |              |              |          |
|       |        |              |              |          |
|       |        |              |              |          |
|       |        |              |              | 1.80     |
|       |        |              |              |          |
|       |        |              |              | 0.69     |
|       |        |              |              |          |
|       |        | 1500         |              |          |

4 Scroll to the bottom of the screen and click on **«Import a .csv file»** then **«Import a CareLink .csv file»**.

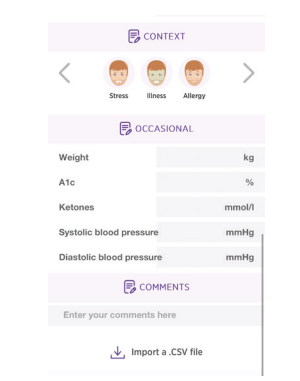

myDiabby

#### CONNECTION GUIDE

This connection guide provides the specific login information for your device. Please refer to the manual for all information on using myDiabby Healthcare\*.

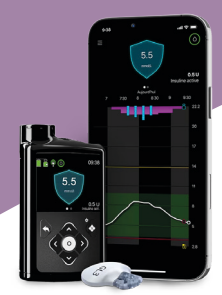

#### Medtronic MiniMed 780G

### Phase 1 : Put pump data on the CareLink platform

If you use your pump with the *MiniMed Mobile* application, your data is automatically saved on **CareLink**.

| <b></b>   |
|-----------|
| Medtronic |

5 Select the .csv file that has been saved on your phone or computer from the CareLink site

6 Results from the MiniMed 780G pump and its sensor are now shared on the myDiabby application.

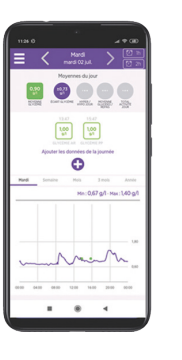

MD

#### NOTES

All CareLink data is shared on myDiabby Healthcare when it is shared: continuous glucose data, capillary blood glucose levels, Basal, Bolus, carbohydrates, pump information, etc.

If you have any questions about the myDiabby application: **support@mydiabby.com** or by phone France : 01 76 40 01 78 Belgique : 02 320 11 96

\*The manual is available for download and consultation on the myDiabby Healthcare platform.

GCM780V02D20241601EN

If you are not using the application, **download the pump data from CareLink using the reader associated with the pump.** More information at: <u>carelink.minimed.eu/app/</u> <u>install-uploader</u>

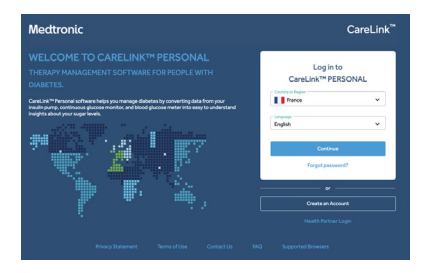

## Phase 2 : Sharing CareLink data on myDiabby Healthcare

# Method 1: Connecting your Carelink account to myDiabby Healthcare account

- 1 Open the **myDiabby** application (on smartphone OR computer) and click on the **«My Connected Devices»** tab.
- 2 Click on the **«Connect a health app»** category

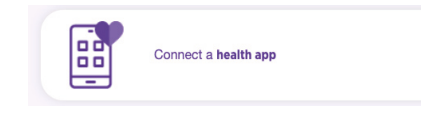

- **3** From the list of compatible applications, select **«CareLink»**.
- CareLink<sup>™</sup>
- Indicate your CareLink identifier in the dedicated pop-up window. This is the same login you use to connect to CareLink or the *MiniMed Mobile* application.

| Share your CareLink data on myDiabby Healthcare                              | 8  |
|------------------------------------------------------------------------------|----|
| Enter your CareLink username:                                                |    |
| This is the identifier you use on CareLink or the MiniMed Mobile application |    |
|                                                                              | Ę1 |

**5** Go to your **CareLink account** to accept the sharing by clicking on the link in the pop-up or via the automatic e-mail you have received.

| linic Sharing         |           |                 |
|-----------------------|-----------|-----------------|
| New requests:         |           |                 |
| myDiabby Healthcare   | 0         | Pending request |
| France                |           |                 |
| 75008, FR             |           |                 |
| Patient Name: test en | ✓ Approve | × Reject        |

Your medical provider has requested to link to your CareLink™ Personal account. When the linking process is complete, your medical provider will be able to see data from your linked medical devices that have been uploaded into your CareLink™ Personal account outside of your face to face consultations. 6 Once you've accepted the sharing, go back to your myDiabby Healthcare account and the data will now be shared automatically!

It may take a few minutes for the data to be recovered when you first connect.

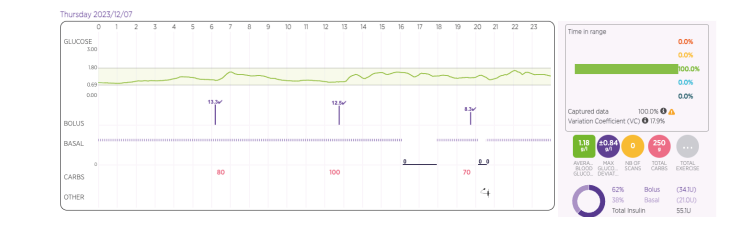

#### NOTES

All CareLink data is shared on myDiabby Healthcare when it is shared: continuous glucose data, capillary blood glucose levels, Basal, Bolus, carbohydrates, pump information, etc.

### Method 2 : Recover data manually from CareLink

From the web browser on a computer OR a smartphone:

- Go to <u>carelink.minimed.com</u> and **connect** to the patient account using the same identifiers as for the *MiniMed Mobile* application, or the **CareLink** identifiers directly.
- 2 On the CareLink website, click on : - The **«Reports»** tab at the top left (curve icon)
  - Then, at the bottom of the page, **«Export data (CSV)»**
  - > A .csv file containing the pump results is saved on the phone or computer.

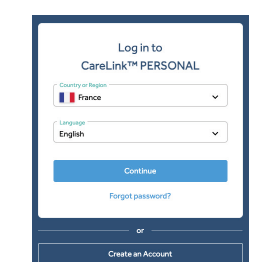

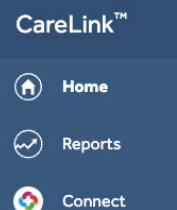